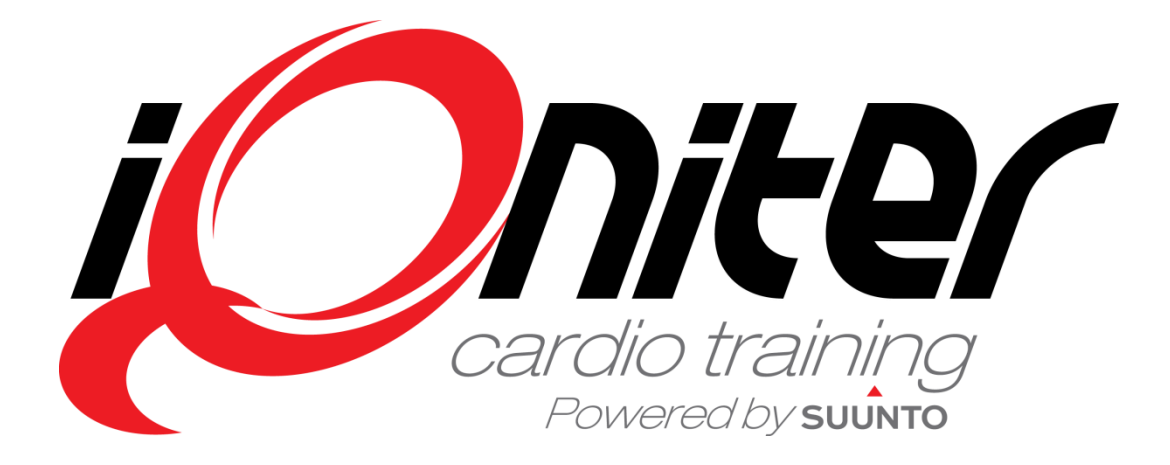

AdmiQ Snabb Guide

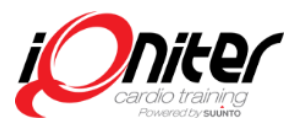

Rev. 20160630

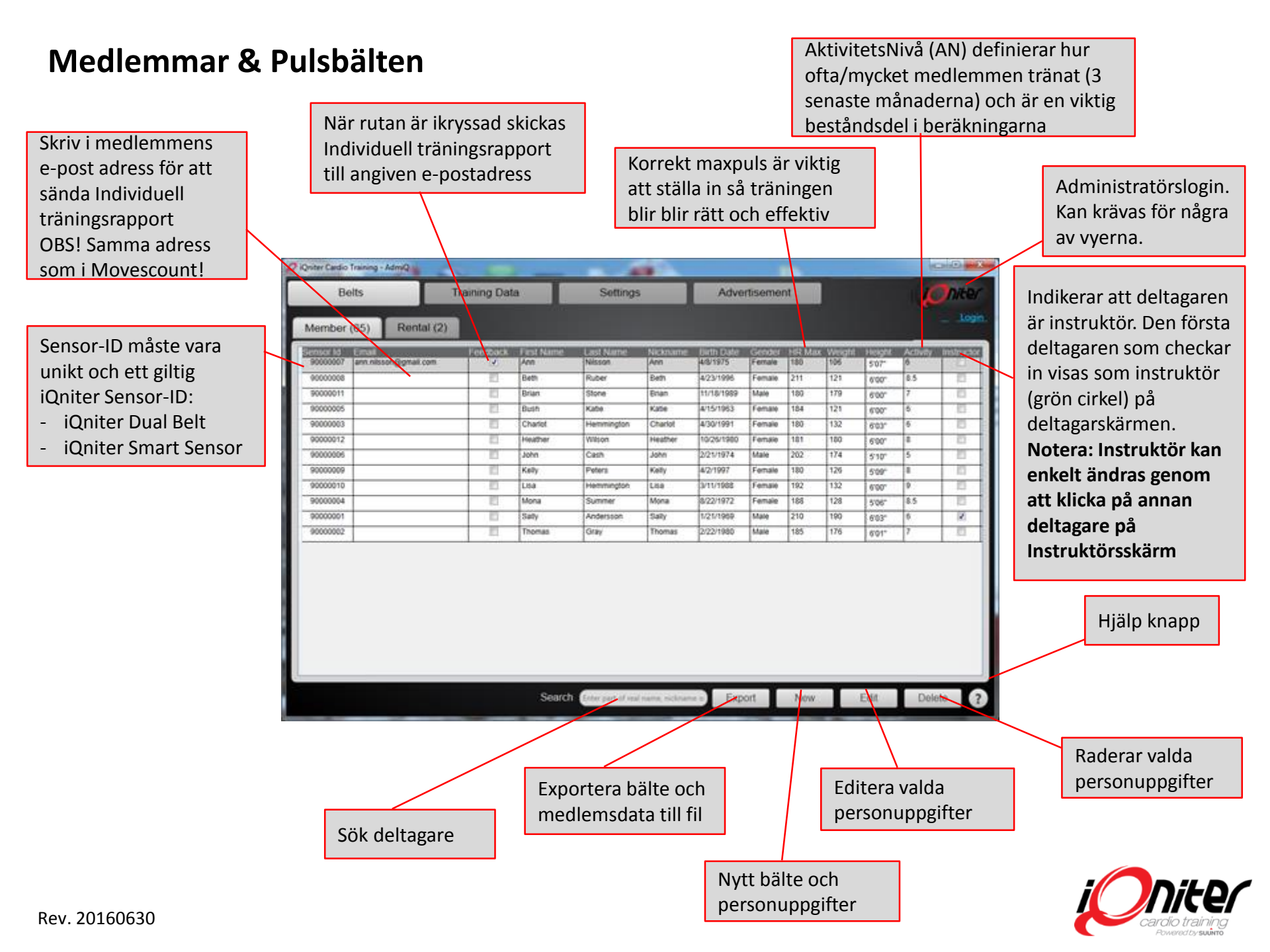

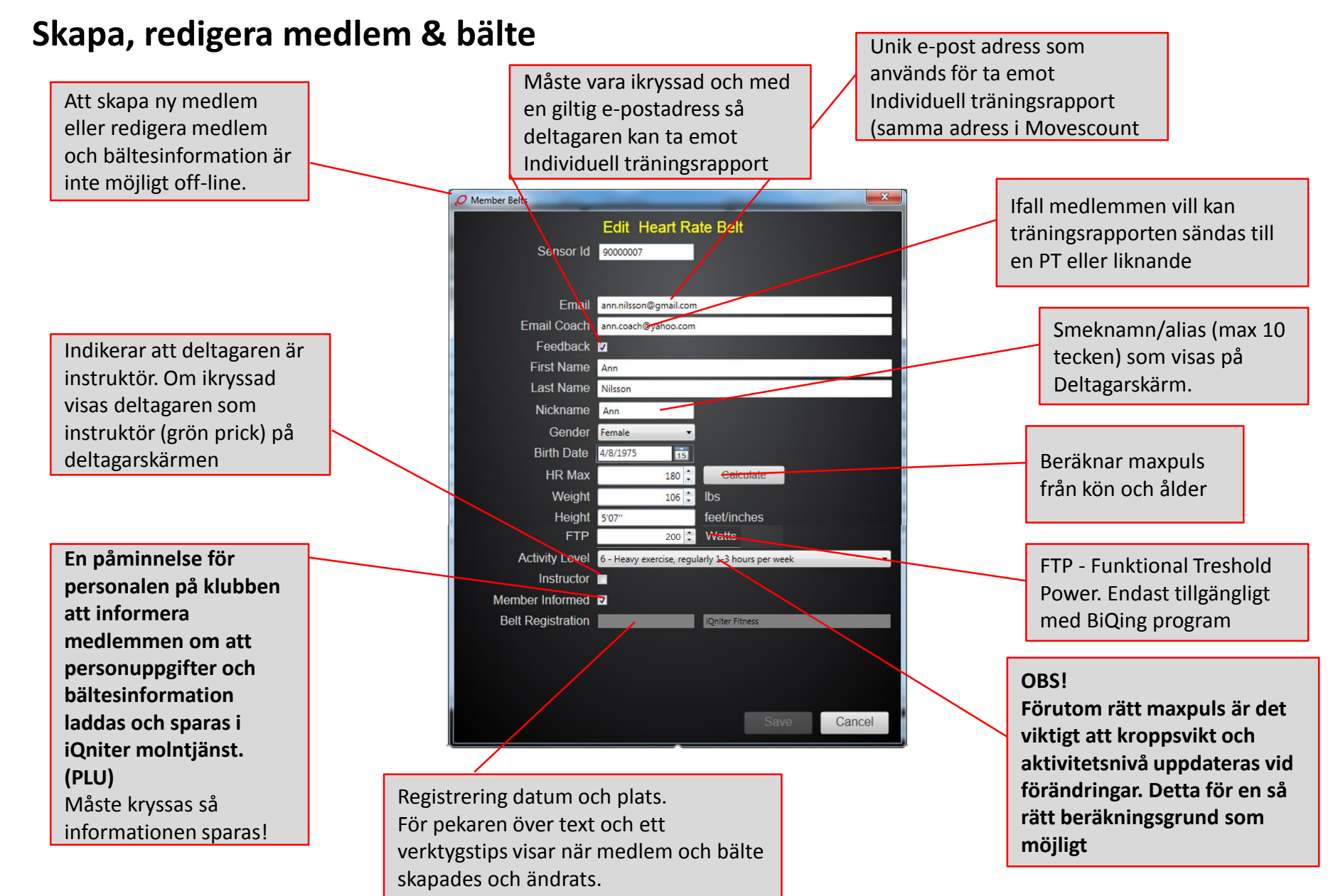

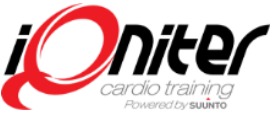

### Ny Medlem/Bälte

Att skapa nya eller redigera medlem/bältes information är inte möjligt off-line.. Om ett redan skapat bälte på nytt läggs in kommer "Nytt pulsbälte" växla till "Redigera bälte "för att redigera hittat bälte. Detta indikeras av texten under Sensor-ID samt som en pop-up text längs ned i dialogrutan.

| Sensor Id Email Email Em                                                                                                    |                   | New         | Heart Ra | ate Belt |   |
|----------------------------------------------------------------------------------------------------|-------------------|-------------|----------|----------|---|
| Email<br>Email Coach<br>Feedback<br>First Name<br>Last Name<br>Nickname<br>Gender<br>Weight<br>HR Max<br>2001<br>Dalculate<br>Weight<br>701<br>bs<br>Height<br>5*11"<br>Calculate<br>Weight<br>5*11"<br>feet/inches                                                                                                    | Sensor Id         |             |          |          |   |
| Email<br>Email Coach<br>Feedback<br>First Name<br>Last Name<br>Nickname<br>Gender<br>Gender<br>HR Max<br>200 2<br>Calculate<br>Weight<br>70 bs<br>Height<br>5'11"<br>Calculate<br>Weight<br>5'11"<br>feet/inches                                                                                                    |                   |             |          |          |   |
| Entities<br>Email Coach<br>Feedback<br>First Name<br>Last Name<br>Gender<br>Gender<br>Birth Date<br>Select a date<br>Select a date<br>Calculate<br>Using<br>Calculate<br>Calculate |                   | 1           |          |          |   |
| Feedback First Name Last Name Gender Gender Feedback HR Max 200 Calculate HR Max 200 Calculate Weight 70 bbs Height 511" feet/inches Activity Level Instructor Birth Calculate Selet Registration                                                                                                    |                   |             |          |          |   |
| First Name<br>Last Name<br>Gender<br>Gender<br>Birth Date<br>Eefect a date 5<br>HR Max<br>Weight<br>5'11"<br>Activity Level<br>Instructor<br>Ember Informed<br>Gender<br>Selt Registration                                                                                                    |                   | -           |          |          |   |
| Last Name<br>Nickname<br>Gender<br>Birth Date<br>Select a date<br>15<br>HR Max<br>2001<br>Calculate<br>Weight<br>5'11"<br>feet/inches<br>Activity Level<br>Instructor<br>ember Informed<br>Selt Registration                                                                                                    |                   |             |          |          |   |
| Nickname<br>Gender<br>Birth Date<br>Eelect a date<br>TS<br>HR Max<br>200<br>Calculate<br>Weight<br>5'11"<br>feet/inches<br>Activity Level<br>Instructor<br>Instructor<br>Selt Registration                                                                                                    |                   |             |          |          |   |
| Gender       Image: Calculate         Birth Date       Select a date         HR Max       200 []         Weight       70 []         Ibs       Height         Height       5'11"         feet/inches         Activity Level       Image: Calculate         Instructor       Image: Calculate         Birth Date       Image: Calculate         Instructor       Image: Calculate         Birth Calculate       Image: Calculate         Instructor       Image: Calculate         Birth Calculate       Image: Calculate         Instructor       Image: Calculate         Birth Level       Image: Calculate         Instructor       Image: Calculate         Birth Level       Image: Calculate         Instructor       Image: Calculate         Birth Level       Image: Calculate         Image: Calculate       Image: Calculate         Image: Calculate       Image: Calculate         Birth Level       Image: Calculate         Image: Calculate       Image: Calculate         Image: Calculate       Image: Calculate         Image: Calculate       Image: Calculate         Image: Calculate       Image: Calculate                                                                                                    |                   |             |          | <i>n</i> |   |
| Birth Date Select a date 5<br>HR Max 200 Calculate<br>Weight 70 Bs<br>Height 5'11" feet/inches<br>Activity Level<br>Instructor<br>ember Informed<br>Belt Registration                                                                                                    |                   |             |          |          |   |
| HR Max 200 1 Calculate<br>Weight 70 1 Ibs<br>Height 511° feet/inches<br>Activity Level<br>Instructor<br>Belt Registration                                                                                                    |                   | Select a da | ite 15   |          |   |
| Weight 70 1 Ibs<br>Height 511" feet/inches<br>Activity Level • • • • • • • • • • • • • • • • • • •                                                                                                    |                   |             | 200 🗘    |          |   |
| Height <u>5'11"</u> feet/inches<br>Activity Level<br>Instructor<br>ember Informed<br>Belt Registration                                                                                                    |                   |             | 70 🕄     |          |   |
| Activity Level                                                                                                    |                   | 5'11"       |          |          |   |
| Instructor                                                                                                    | Activity Level    |             |          |          | Ŧ |
| ember Informed and a second second second second second second second second second second second second second                                                                                                    | Instructor        |             |          |          |   |
| Belt Registration                                                                                                    |                   |             |          |          |   |
|                                                                                                    | Belt Registration |             |          |          |   |
|                                                                                                    |                   |             |          |          |   |
|                                                                                                    |                   |             |          |          |   |
|                                                                                                    |                   |             |          |          |   |

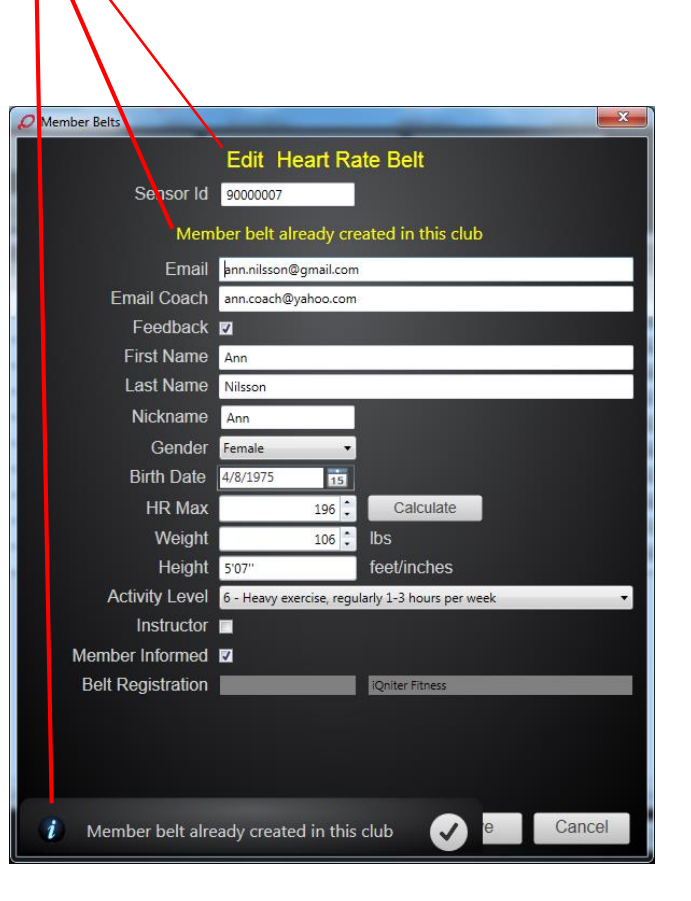

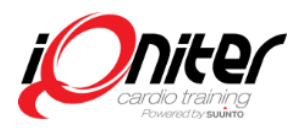

## Träningsrapporter (Historik)

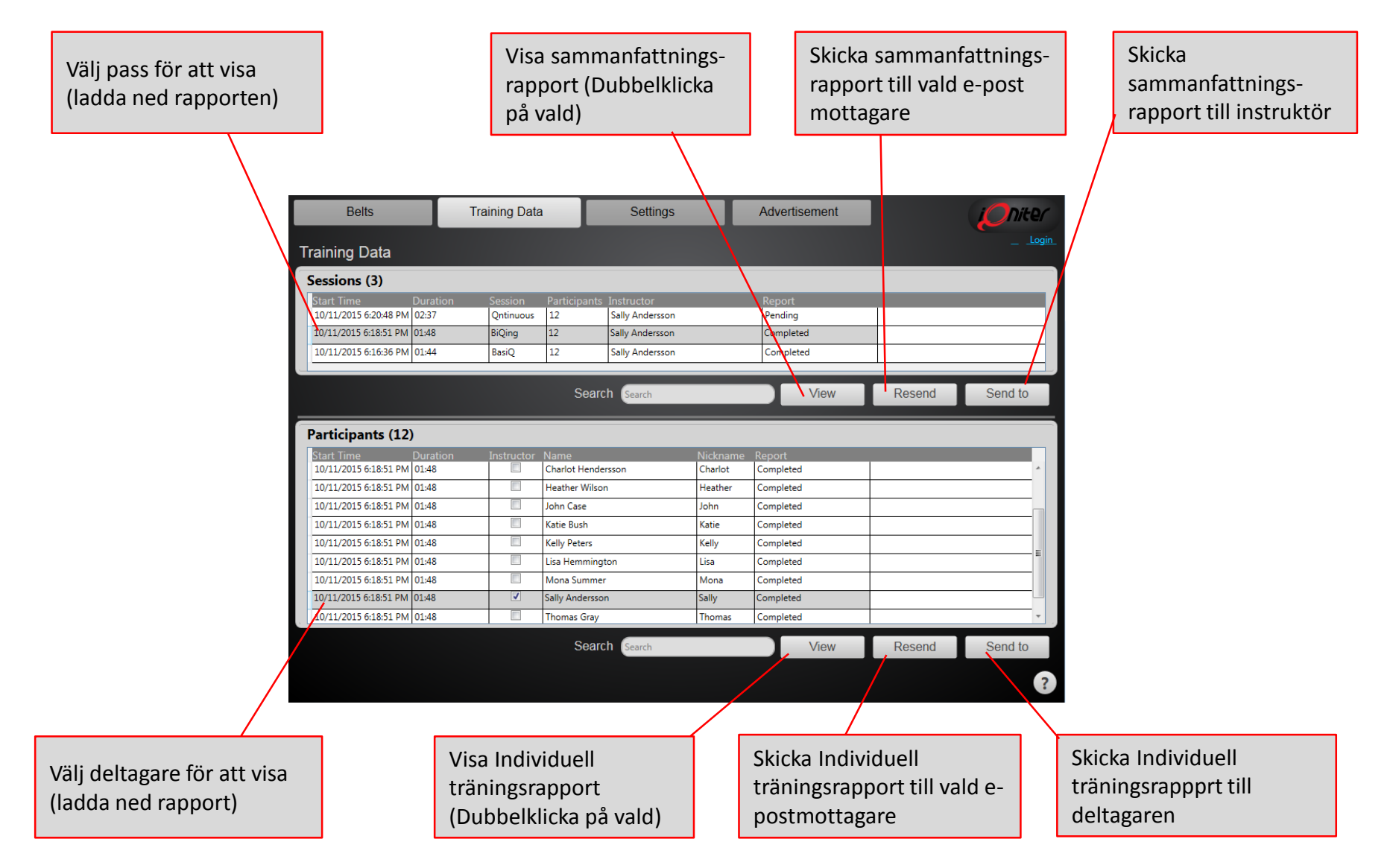

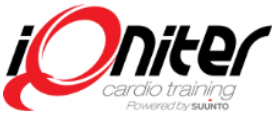

## **Inställningar - Information**

KlubbInformation SKA underhållas och vara up to date!

| Belts                                                                   |      | Training Data                                | Settings       |                                                           | Advertiser | ment                               |      |        |   |
|-------------------------------------------------------------------------|------|----------------------------------------------|----------------|-----------------------------------------------------------|------------|------------------------------------|------|--------|---|
| Information                                                             | Club | Cardio Training                              | Administrators |                                                           |            |                                    |      |        |   |
| Club ID<br>Club Name<br>Address<br>Zip Code<br>State<br>City<br>Country |      | 11139<br>Denmark                             |                | Contact Info<br>First Name<br>Last Name<br>Phone<br>Email | mation     | Peter<br>Hansson<br>peter@iqniter. | com  |        |   |
| License key<br>Expire Date                                              |      | BASIQ<br>BIQING                              |                |                                                           |            |                                    |      |        |   |
| Created<br>Modified                                                     |      | 6/4/2013 11:30:22 AM<br>4/17/2015 9:21:39 AM |                |                                                           |            |                                    |      |        |   |
|                                                                         |      |                                              |                |                                                           |            | 1                                  | Save | Cancel | ? |

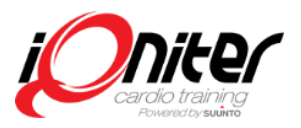

#### Inställningar – klubb (gäller för alla datorer i klubben)

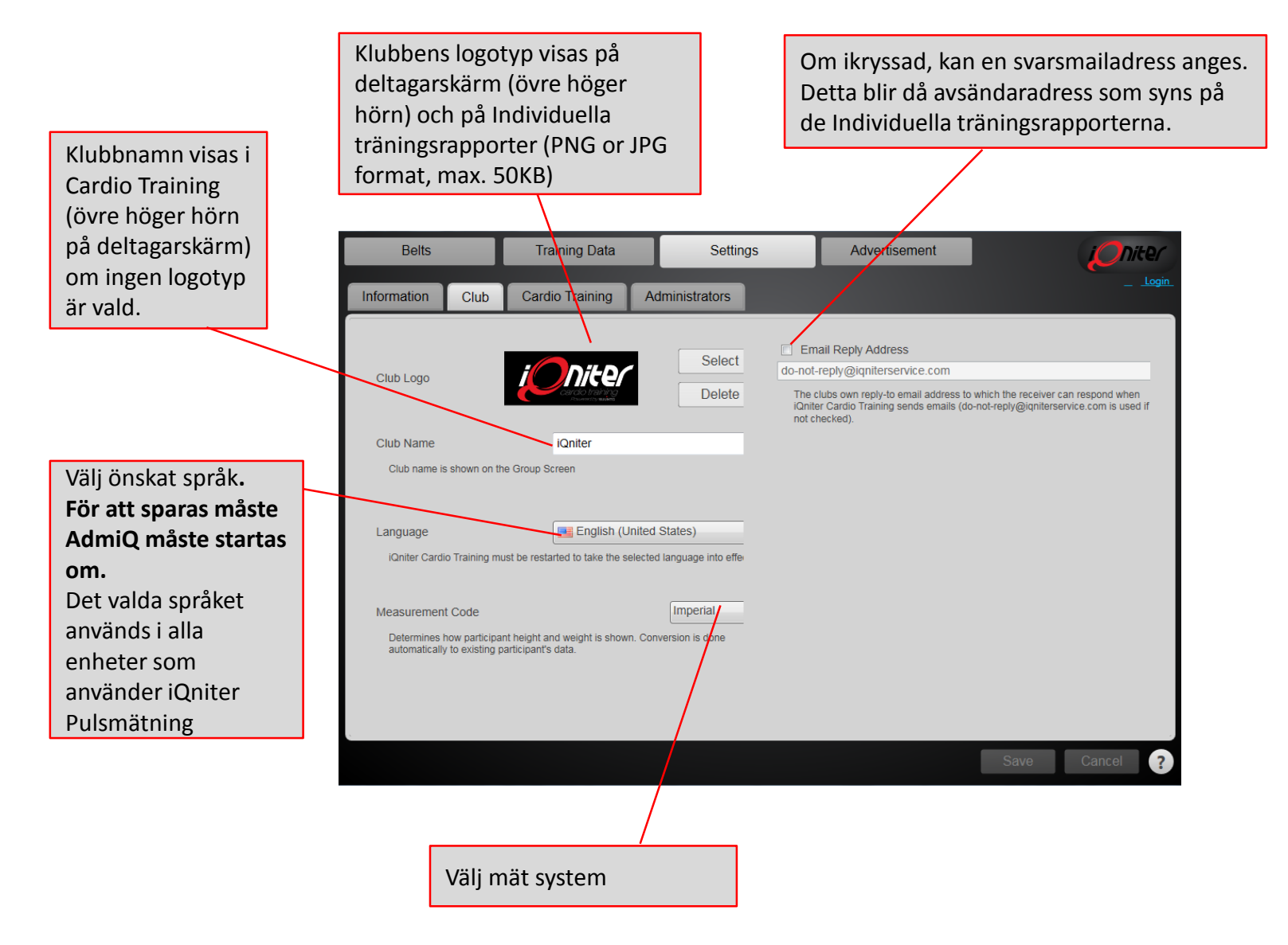

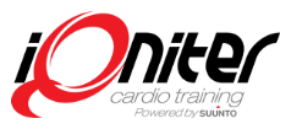

### Inställningar – Cardio Training (kontroll på dator, klubb eller kedjenivå)

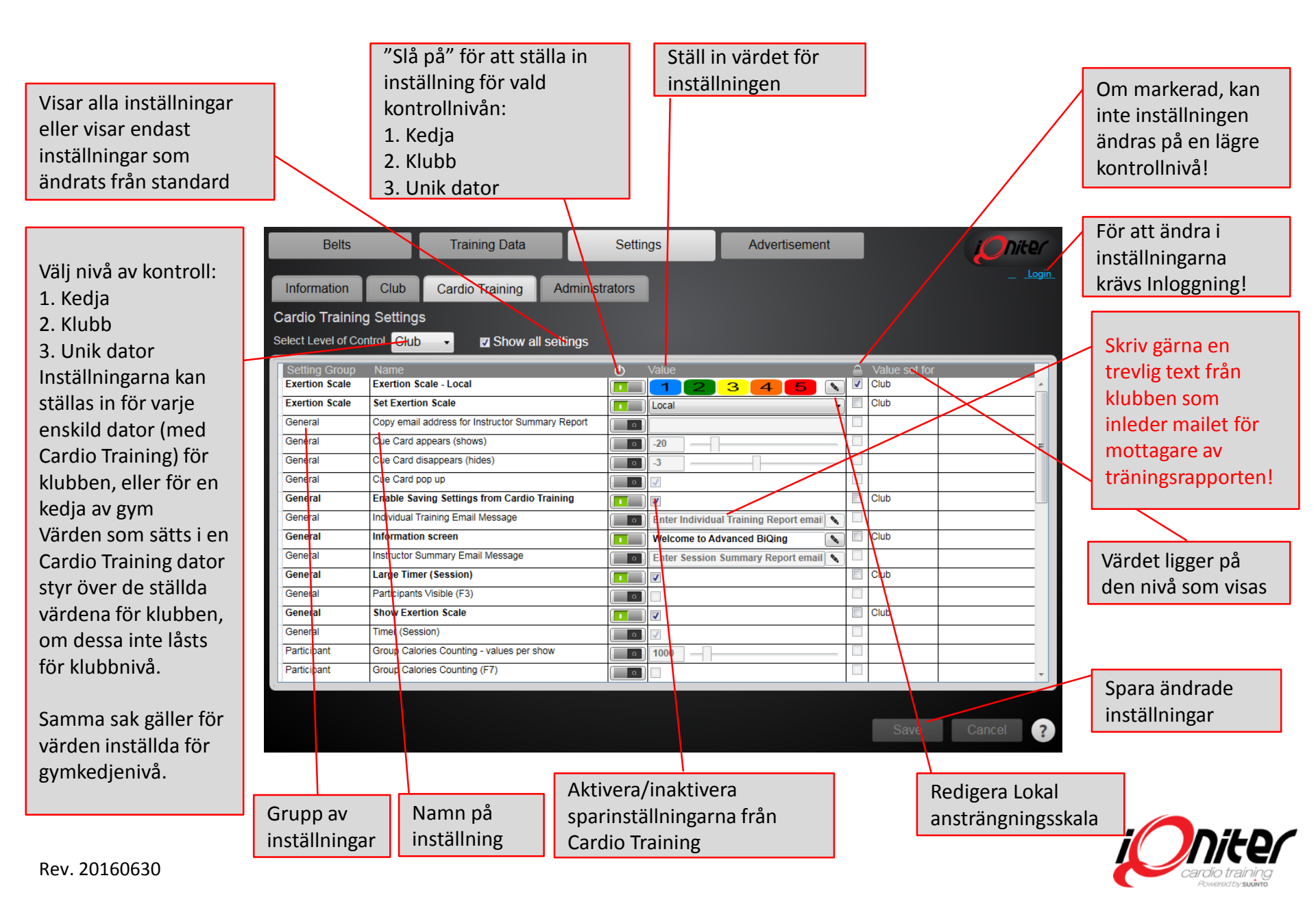

## Inställningar – Pulszoner (klubb anpassning)

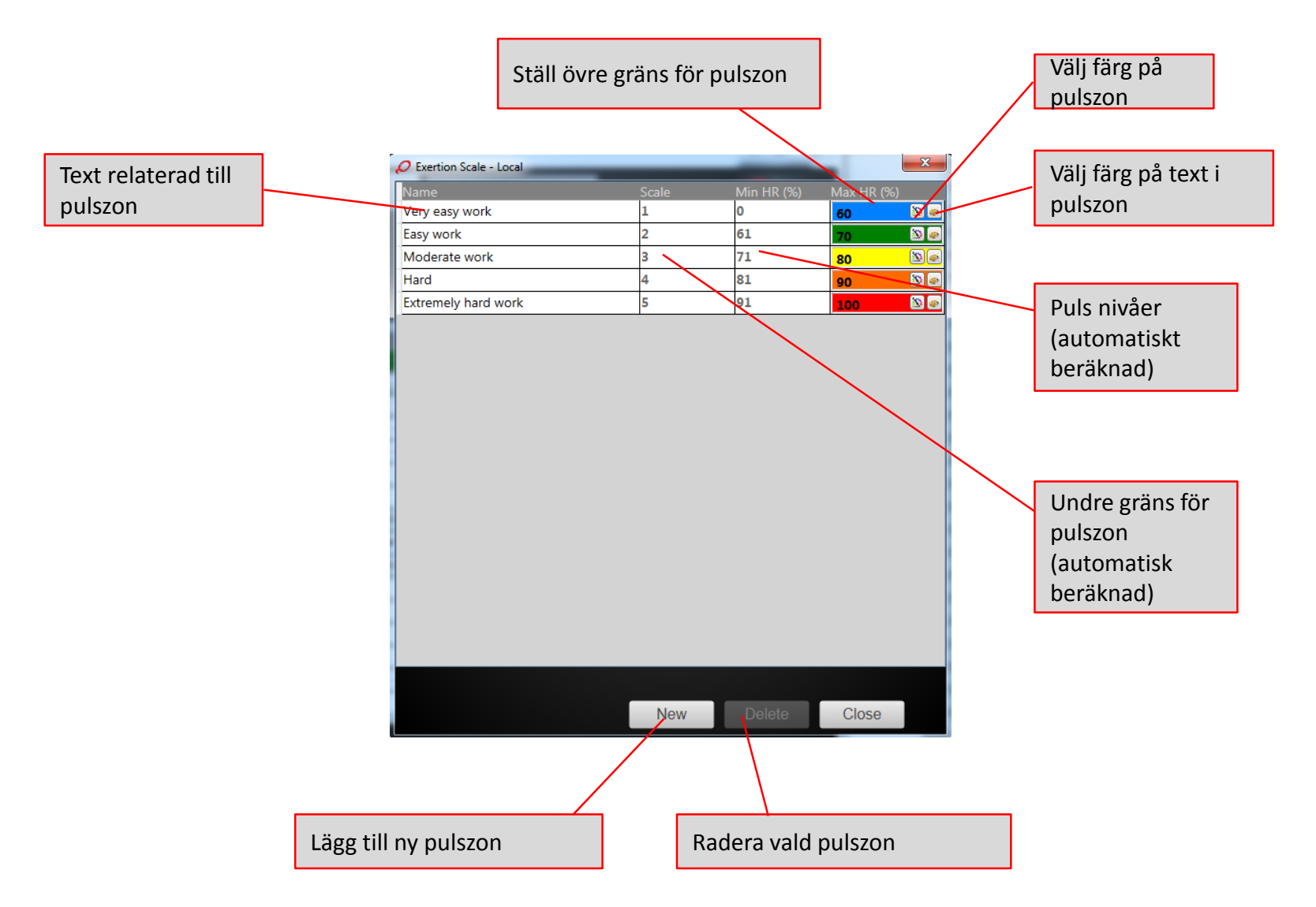

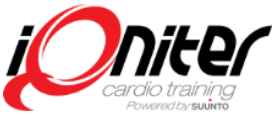

# Reklam - Topp Banner (BiQing)

Aktiva annonser visas i rullande och rotation i toppen på deltagarskärmen efter avslutat pass! En annons syns om den är aktiverad och dagens datum är inom start och slutdatum. OBS! Aktiva annonser syns även nederkant på deltagarnas individuella träningsrapport. Max 3 annonser kan vara aktiva/synas samtidigt. Företagsnamn som ska visas tillsammans med logotyp i nederkant på deltagarens träningsrapport (visas ej på deltagarskärmen)

Belts Training Data Settings Advertisement Om markerad, nite/ Om inlagd kan är annonsen Video annonsörens webb-Cardio Training Top Banner aktiverad. adress och logotyp Enabled Start Company Logo Text Max 3 Annonser Fnd l ink visas i nederkant på kan vara aktiva 10/6/2015 15 Cardio Training iQniter deltagarens samtidigt. 10/29/2015 15 www.igniter.com träningsrapport (länken syns ej på deltagarskärmen) Start och Text som visas slutdatum för tillsammans med annons Preview logotype på *Niter* Cardio Training deltagarskärmen (texten visas inte på Träningsrapport). Delete New

#### **EXTERN ANNONS**

Använd reklamfunktionen till att tjäna pengar och/eller byta tjänster med era partners! INTERN ANNONS

Använd funktionen att kommunicera med Era medlemmar, gör reklam för ett nytt koncept, för Personlig Träning, anmälan till medlemsfest eller vad Ni nu behöver nå ut med!

Förhandsgranskning av vald reklam som det ser ut i topp bannern på deltagarskärmen

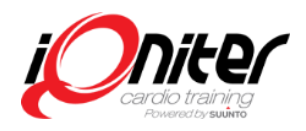

#### Reklam – Video

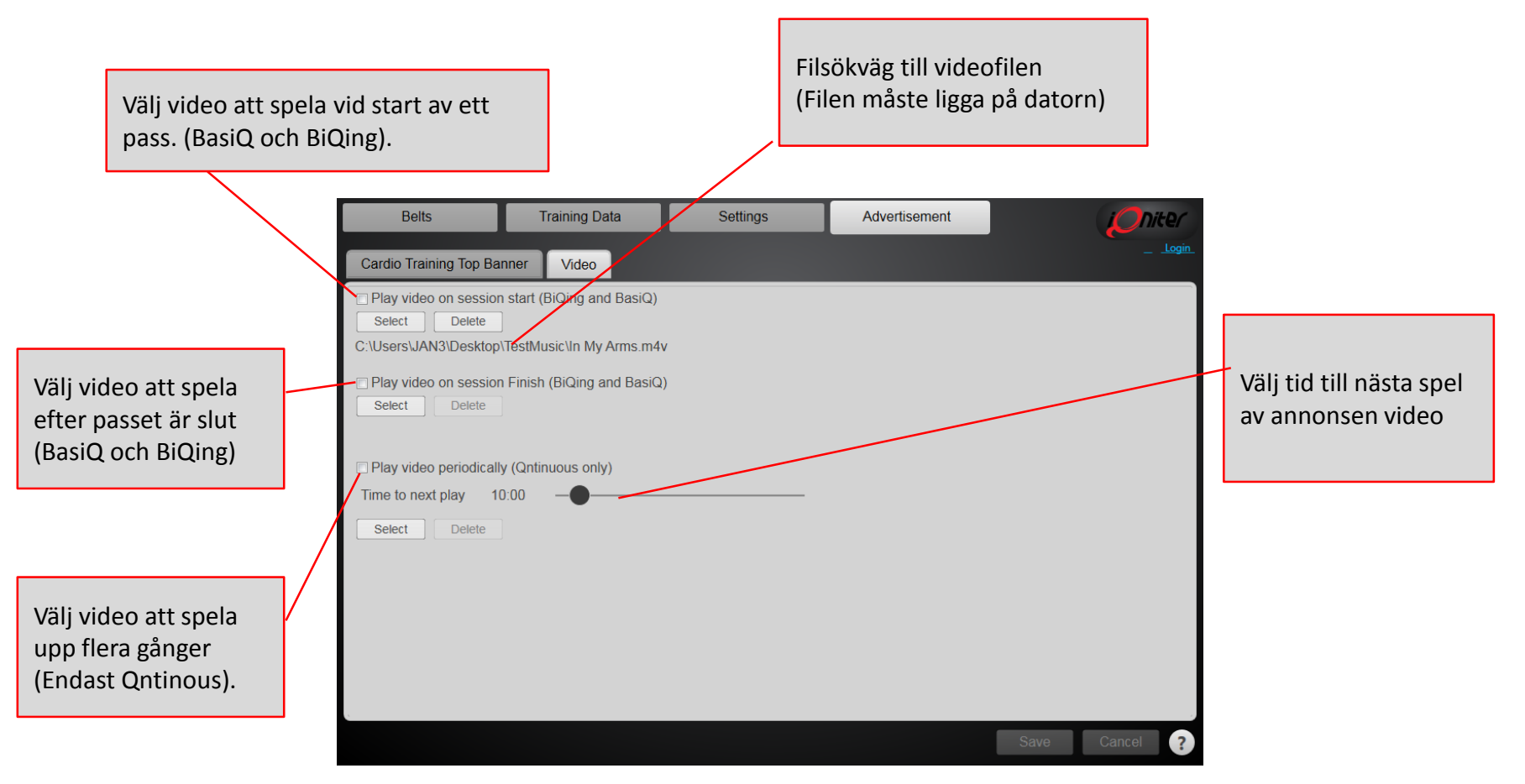

TIPS: Videofunktionen i BasiQ och BiQing kan med fördel användas som underhållning! De kan vara filmer från klubben, ett event. I synnerhet efter passet kan det vara trevligt.

För Er med pulsmätning (Qntinous) i en gym/cardio yta rekommenderas korta 10-30 sekunders videoinslag och inte för ofta.

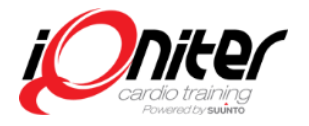

Rev. 20160630